## Panduan Buka Tiket Baru

| 👧 Beranda                            | 🔲 🔒 Buka Tiket B                   | aru 🛛 🗋 Cek                 | Status Tiket |              |                                                                                                    |                  |
|--------------------------------------|------------------------------------|-----------------------------|--------------|--------------|----------------------------------------------------------------------------------------------------|------------------|
| Buka Tiket Ba                        | iru                                |                             |              |              |                                                                                                    |                  |
| Silahkan isi formuli                 | r berikut ini untuk n              | ambuka sebuah               | tiket baru   |              |                                                                                                    |                  |
| Chaintain for formai                 |                                    |                             | inter burd.  |              |                                                                                                    |                  |
| Contact Informa                      | ation                              |                             |              |              |                                                                                                    |                  |
| Email Address *                      |                                    |                             |              |              |                                                                                                    |                  |
| siska@binad                          | arma.ac.id                         | ]                           |              |              |                                                                                                    |                  |
| Full Name *                          |                                    |                             |              |              |                                                                                                    |                  |
| Siska Namas                          | aia 227815                         |                             |              |              |                                                                                                    |                  |
| Phone Number<br>0819228745           | 63 Ext:                            |                             |              |              |                                                                                                    |                  |
| Topik Bantuan                        |                                    |                             |              |              |                                                                                                    |                  |
| — Pilih Topik Ban                    | tuan — 🗸 🗸                         |                             | topik bar    | ituan        | ÷                                                                                                    |                  |
| Kalimat CAPTCHA                      | ġ                                  |                             | 802          | BO           | Masuki                                                                                                    | kan kalimat pada |
|                                      |                                    |                             |              | 94           | anibar.                                                                                                    |                  |
|                                      |                                    |                             |              |              |                                                                                                    |                  |
| Topik Bantuan                        |                                    |                             |              |              |                                                                                                    |                  |
| Permasalahan Ele                     | arning v                           | ×                           |              |              |                                                                                                    |                  |
|                                      |                                    |                             |              |              |                                                                                                    |                  |
| Ticket Details<br>Please Describe Yo | ur Issue                           |                             |              |              |                                                                                                    |                  |
| leeuo Summany*                       |                                    |                             |              |              |                                                                                                    |                  |
| Tidak ada kel                        | as                                 |                             |              |              |                                                                                                    |                  |
| <> 11 A                              | Aa B /                             | <u>u</u> s =                |              | <b>II</b> 69 | <del></del>                                                                                                    |                  |
|                                      | 10536 10                           |                             |              |              |                                                                                                    |                  |
| pada kelas va                        | ason(s) for openin                 | g the ticket.<br>matakuliah | Bahasa D     | aerah t      | idak muncul l                                                                                                  | kelas IB5B       |
| dan juga kela                        | s IB5C. Pada                       | iadwal SISI                 | O ada iad    | wal ter      | sebut namun                                                                                                    | tidak ada        |
| pada elearni                         | ng, berikut sa                     | va lampirka                 | n file iad   | wal sav      | a dari sisfo.                                                                                                  | that the second  |
| Terima kasih                         | :)                                 | Ja lampina                  | in nie jaa   | in an surj   |                                                                                                    |                  |
| Simpan file disi                     | • <b>,</b><br>ni atau pilih mereka | Tar                         | nbahkan      | ampira       | n                                                                                                    |                  |
| e ompan ne dist                      | in tatut pint morette              |                             |              |              |                                                                                                    |                  |
| Kalimat CAPTCHA:                     |                                    |                             | 8C2          | BO           | Masuk                                                                                                    | kan kalimat pada |
|                                      |                                    |                             | Û            | kode         | <b>D</b> isi ko                                                                                                | de               |
|                                      |                                    |                             |              |              | And a second second second second second second second second second second second second second second second |                  |
| KIII                                 | dual liket                         | Buat                        | Reset        | Batal        |                                                                                                    |                  |

Selanjutnya silahkan pantau email anda, karena DSTI akan merespon tiket bantuan yang anda terbitkan melalui email. Tiket akan diselesaikan sesuai dengan antrian dan prioritas pada sistem. Anda juga dapat menggunakan menu "Cek Status Tiket"

## Panduan Cek Status Tiket

Sebelumnya anda telah membuat tiket bantuan dari menu "Buka Tiket Baru" dan secara sistematis DSTI akan merespon tiket anda dengan mengirimkan no tiket ke email anda.

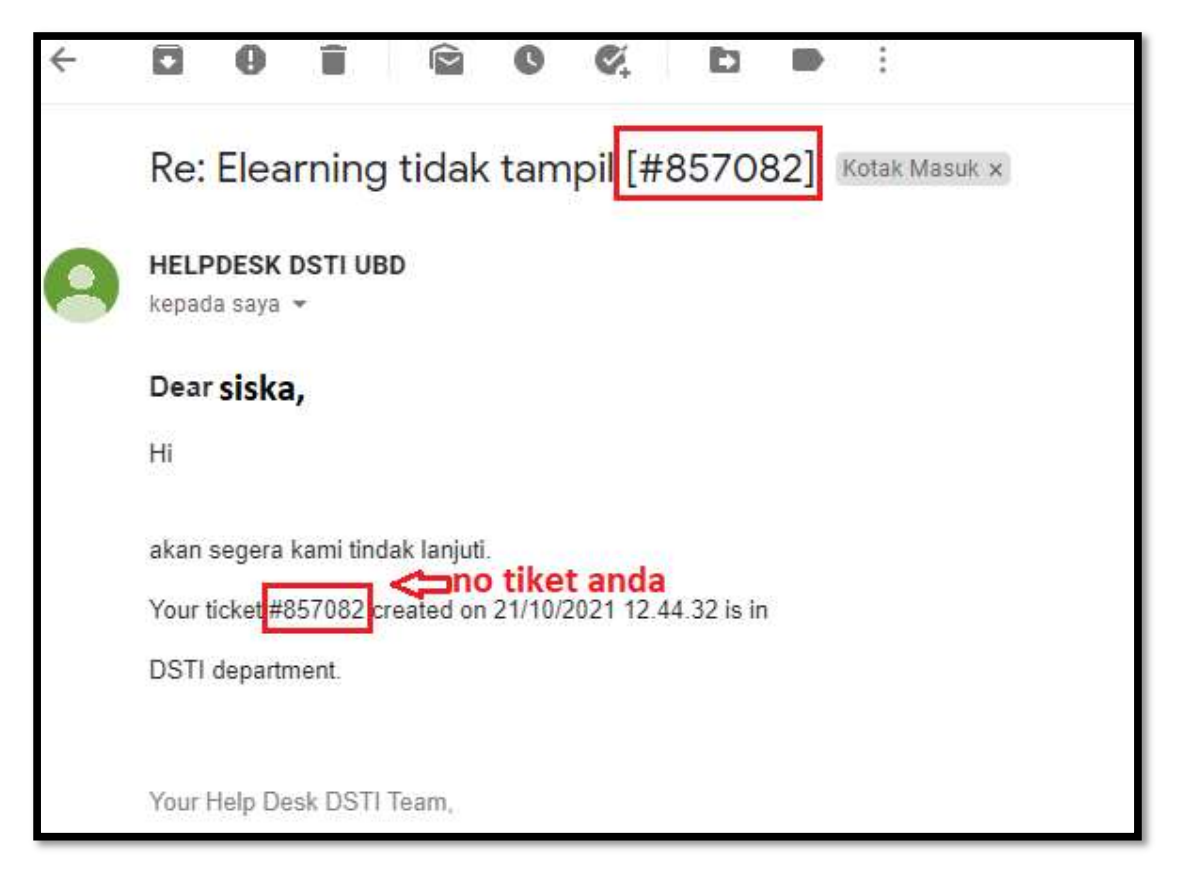

Beralih ke menu "Cek Status Tiket"

| ek Status Tiket<br>ohon masukan alamat email dan nomor tiket And | da. Sebuah tautan akan dikirim ke email Anda. |   |
|------------------------------------------------------------------|-----------------------------------------------|---|
| ohon masukan alamat email dan nomor tiket And                    | a. Sebuah tautan akan dikirim ke email Anda.  |   |
|                                                                  |                                               |   |
|                                                                  |                                               |   |
| Alamat Email:                                                    | Sudah mempunyai akun? Masuk atau daftar untuk |   |
| siska@binadarma.ac.id                                            | sebuah akun untuk mengakses semua tiket Anda. |   |
| Nomor Tiket:                                                     |                                               |   |
| 857082                                                           |                                               | 2 |
| Kirim Tautan ke Email 🛵 klik                                     |                                               |   |
|                                                                  |                                               |   |
|                                                                  |                                               |   |

Anda akan menerika email dari HELPDESK DSTI yang berisi link untuk membawa anda pada halaman "Jejak Tiket"

| ÷ |                                                                                                    |     |
|---|----------------------------------------------------------------------------------------------------|-----|
|   | Ticket [#857082] Access Link Kotak Masuk ×                                                                                                    |     |
| 9 | HELPDESK DSTI UBD<br>kepada saya *                                                                                                    | (an |
|   | XA Inggris - > Indonesia - Terjemahkan pesan                                                                                                    |     |
|   | Hi siska,                                                                                                    |     |
|   | An access link request for ticket #857082 has been submitted on your behalf for the helpdesk at https://helpdesk.binadarma.ac.id.                                                                            |     |
|   | Follow the link below to check the status of the ticket #857082.                                                                                                    |     |
|   | https://helpdesk.binadarma.ac.id/view.php?auth=o1xalaaaaaaaaajwCbp/WFL%2FkG%2BNg%3D%3D                                                                                                    |     |
|   | If you did not make the request, please delete and disregard this email. Your account is still secure and no one has been given access to the ticket. Someone could have mistakenly entered your email addre | 3S. |
|   | <br>Help Desk DSTI                                                                                                    |     |

| Universitos Bina                                                                 |                                | Pengguna Ta                                         | mu   Kelua |
|----------------------------------------------------------------------------------|--------------------------------|-----------------------------------------------------|------------|
| 🏠 Beranda 🛛 🔒 Buka Tiket Baru 🔹                                                  | Jejak Tiket                    |                                                     |            |
| Mencari tiket lainnya?<br>Masuk atau mendaftar sebuah akun untuk                 | s pengalaman terbaik pada lay. | anan bantuan kami.                                  |            |
| C Elearning tidak tampil #857082                                                 |                                | 🖨 Cetak                                             | Sunting    |
| Informasi Tiket Dasar                                                            | Informasi pe                   | engguna                                             |            |
| Status Tiket: Closed<br>Departemen: DSTI<br>Tanggal dibuat: 21/10/2021 12.44.32  | Nama:<br>Email:<br>Telepon:    | Marsuki<br>marsukipribadi@gmail.com<br>081289307825 |            |
| siska telah mengirim 21/10/2021                                                  | 12.44.32                       |                                                     |            |
| hgapo elearning aku loak katek kela<br>payo bebener bae.                         | s matakullan<br>21 12 44 32    |                                                     |            |
| akan segera kami tindak lanjuti.<br>Your ticket #857082 created on 21/10/2021 12 | 2.44.32 is in                  |                                                     |            |
|                                                                                  |                                |                                                     |            |
| cepet diki olyy                                                                  | 13.01.34                       |                                                     |            |
| Staff telah mengirim 21/10/2021 13.03.15                                         |                                |                                                     | Yo         |
|                                                                                  |                                |                                                     |            |

Berikut halaman jejak tiket dan terus pantau perkembangan tiket anda memalui email.